#### **1. MODIFIER LA MISE EN PAGE** CA par représentant Taille du graphique 14 000 - Cliquez-glissez une poignée d'angle de taille. 6 000 4 000 Position du graphique 2 000 € CA métal CA divers - Cliquez-glissez la bordure du graphique. Pie Jean 🔳 Paul

# 2. **PARAMETRER LES ELEMENTS DU GRAPHIQUE** (TITRES, AXES, LEGENDE, QUADRILLAGE, ETIQUETTES...)

#### Modifier les couleurs d'un élément

- Activez l'onglet Création de graphique.
- Sélectionnez l'élément à paramétrer.
- Cliquez sur l'outil **Modifier les colleurs** puis cliquez sur la couleur à appliquer aux éléments du graphique.

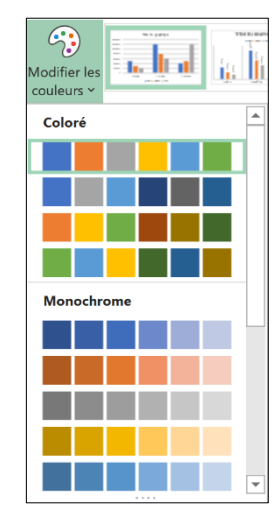

# Modifier le style du graphique

- Activez l'onglet Création de graphique.

- Sélectionnez une mise en forme prédéfinie dans la zone Styles du graphique.

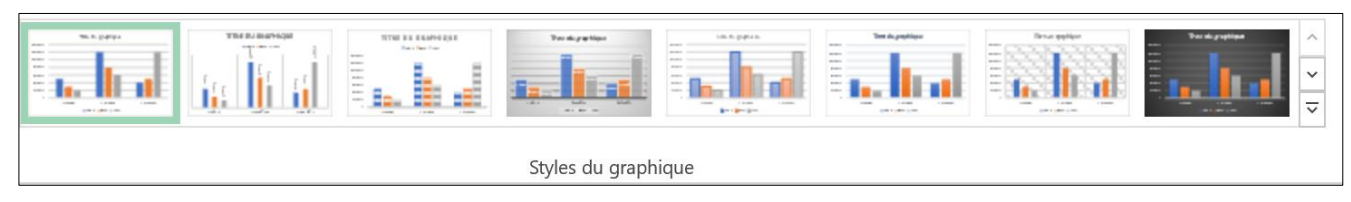

# Mettre en forme un élément du graphique

Double-cliquez sur l'élément à paramétrer (axe, quadrillage, titre, légende...).
⇒ Le volet contextuel de paramétrage de l'élément est affiché à droite de l'écran :

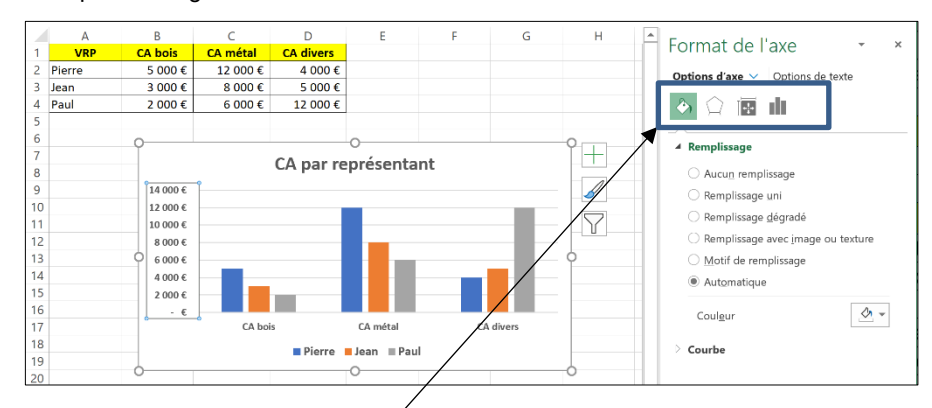

- Sélectionnez en haut du volet l'option à paramétrer :

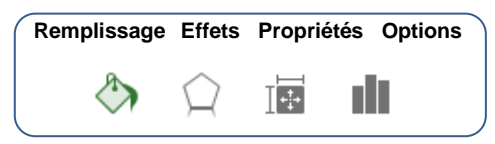

- Paramétrez les options à appliquer au-dessous, dans le volet contextuel.

#### Modifier le texte du titre ou de la légende

- Cliquez sur le titre à modifier et effectuer la modification.

## Déplacer le titre ou la légende

- Cliquez-glissez sur l'élément à déplacer.

# Supprimer un élément

- Cliquez sur l'élément à supprimer puis appuyer sur la touche [Suppr].

## 3. AJOUTER LA TABLE DE DONNEES AU GRAPHIQUE

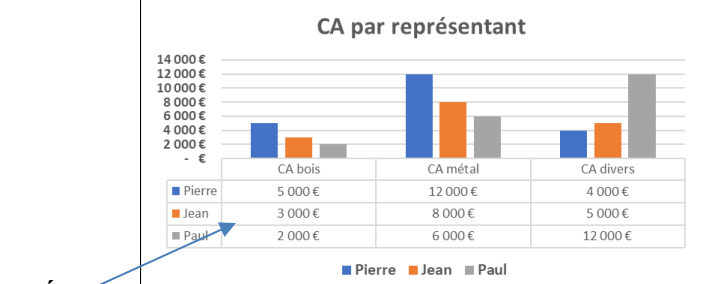

Table de données

#### Excel 2019

- Activez l'onglet Création de graphique.
- Cliquez sur l'outil Ajouter un élément graphique
- Sélectionnez l'option Table de données.
- Sélectionner l'option souhaitée.

## Excel 2013-2016

- Activez l'onglet **Disposition** du ruban graphique.
- Cliquez sur l'outil Table de données.
- Sélectionnez l'option désirée.

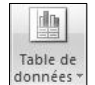

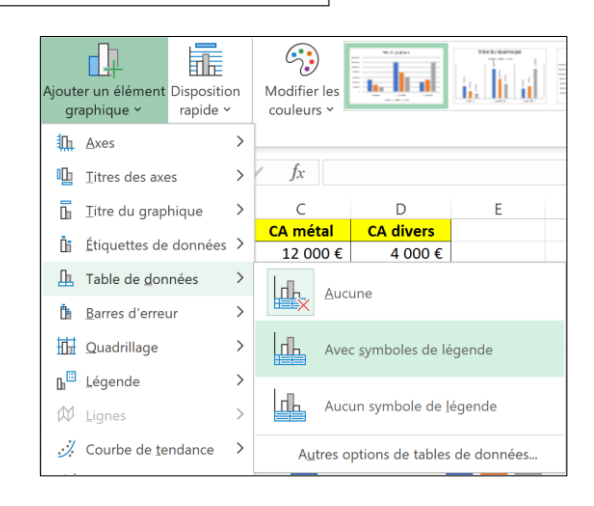